## 自己编译安卓系统实践

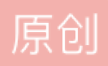

kfvzjd2008
 ○ 已于 2022-04-21 11:27:13 修改
 ○ 1556
 ○ 收藏
 分类专栏: 安卓 文章标签: 刷机 编译android 编译安卓 编译安卓源码
 于 2022-04-19 11:12:22 首次发布
 版权声明:本文为博主原创文章,遵循 <u>CC 4.0 BY-SA</u>版权协议,转载请附上原文出处链接和本声明。
 本文链接: <u>https://blog.csdn.net/kfyzjd2008/article/details/124267159</u>

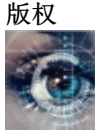

安卓专栏收录该内容

19 篇文章 5 订阅 订阅专栏 一、需要的环境和信息来源

版本号与驱动匹配表: https://developers.google.com/android/drivers#hammerheadmra58k

android细分版本号: https://source.android.com/setup/start/build-numbers?hl=zh\_cn

编译环境需求: https://source.android.google.cn/setup/build/older-versions

镜像使用帮助: https://mirrors.ustc.edu.cn/help/aosp.html

## 此处我们编译: android-10.0.0\_r17

二、实践

- 1、安装 Ubuntu 20.04
- 2、设置语言与更新源,推荐ustc.edu.cn 中科大镜像源
- 3、下载初始化包并解压(aosp源码)

mkdir ~/bin
 cd ~/bin
 wget https://mirrors.ustc.edu.cn/aosp-monthly/aosp-latest.tar
 wget可以使用-c选项,来支持断点下载
 md5sum aosp-latest.tar 计算MD5值是否与网站一致
 tar xvf aosp-latest.tar

注意: 解压后一定要保存快照

2、配置git

```
sudo apt-get install git
git config --global user.email 80491636@qq.com
git config --global user.name "zhangkai"
```

此处可在根目录中找到.gxxx的文件 cat 查看后就是设置的邮箱和名称

3、安装repo工具

#mkdir ~/bin
PATH=~/bin:\$PATH
curl https://storage.googleapis.com/git-repo-downloads/repo > ~/bin/repo
## 如果上述 URL 不可访问,可以用下面的:
## curl -sSL 'https://gerrit-googlesource.proxy.ustclug.org/git-repo/+/master/repo?format=TEXT' |base64 -d
chmod a+x ~/bin/repo

4、安装python 注意,ubuntu默认是安装的有python的,执行python3可以查看到版本.(无需操作,略过此步) 增加软连接python:

```
sudo ln -s /usr/bin/python3.8 /usr/bin/python3
sudo ln -s /usr/bin/python2.7 /usr/bin/python
```

5、初始化仓库 (1)初始化特定android版本:

```
cd ~/bin/aosp
#repo init -u git://mirrors.ustc.edu.cn/aosp/platform/manifest -b android-4.4.4_r1
repo init -u git://mirrors.ustc.edu.cn/aosp/platform/manifest -b android-10.0.0_r17
```

显示: repo has been initialized in /home/zhangkai/bin/aosp 表示初始化完成

(2)输入:

repo sync

6、安装依赖和JDK8:

sudo apt-get install git-core gnupg flex bison build-essential zip curl zlib1g-dev gcc-multilib g++-multili

sudo add-apt-repository ppa:openjdk-r/ppa sudo apt-get update sudo apt-get install openjdk-8-jdk

7、安装驱动 根据版本号与驱动匹配表找到对应驱动下载到aosp目录下,解压后./命令运行。 会在vendor目录下生成文件 运行文件时需要根据提示输入:IACCEPT

## Nexus 5 (GSM/LTE) ("hammerhead")

Nexus 5 (GSM/LTE) binaries for Android 4.4 (KRT16M)

| Hardware Component                                         | Company  | Download | SHA-256 Checksum                                                 |
|------------------------------------------------------------|----------|----------|------------------------------------------------------------------|
| NFC, Bluetooth, Wi-Fi                                      | Broadcom | Link     | f9c2fd83bbedbe522d562737a2d9e7a4a3acb8fee6b47458b60da381ac73f958 |
| Camera, Sensors, Audio                                     | LG       | Link     | 5ce50d1c03b6a6aeefb433e181ceca1eb16528e3ed7560eb9311ec5696007074 |
| Graphics, GSM, Camera,<br>GPS, Sensors, Media, DSP,<br>USB | Qualcomm | Link     | 7051a80ec58cf4d626048c333b6a0f12d1db82194fab3850acc9cd6c091ecb8e |
|                                                            |          |          | CSDN @kfyzjd2008                                                 |

8、编译系统

make clobber source build/envsetup.sh lunch make -j8 (-j后面是分配的线程,根据电脑配置酌情设置)

lunch的选择

在官方安装包中: https://developers.google.com/android/images#hammerhead

找到自己手机对应的名字。例如: Nexus5

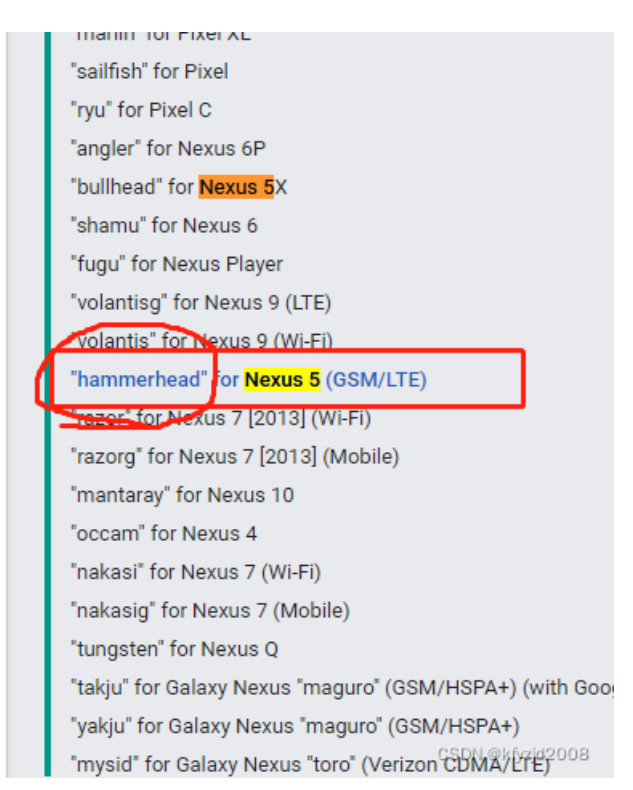

编译完成后会在 out 目录中生成相应的文件,具体的系统和对应生成的文件自己再查。

nexus5 4.4 生成在out/target/product/generic 下 recovery.img, boot.img, system.img, cache.img, userdata.img

下载同版本官方安装包,将文件替换后 flash-all.bat 自动执行刷机

问题集锦: fatal:不能重置索引文件至版本号 'xxxx'。 解决方法: cd ~/bin/aosp/.repo/repo git pull cd ~/bin/aosp 再次repo init 和 repo sync

编译 android-4.4.4\_r1 (看雪视频中用到的就是这个版本)

repo init -u git://mirrors.ustc.edu.cn/aosp/platform/manifest -b android-4.4.4\_r1

/\*\*\*\*\*\*\*\*\*\*\*\*\*\*\*\*\*\*\*\* JDK6的安装: \*\*\*\*\*\*\*\*\*\*\*\*\*\*\*\*\*\*/

下载: https://www.oracle.com/java/technologies/javase-java-archive-javase6-downloads.html 这里下载的是: jdk-6u45-linux-x64.bin然后,可以把它放置在任何你喜欢的文件夹,建议把它放置到主文件夹 (/home/\*)下。

下面开始安装jdk:

在网上查的一些资料上都是把jdk安装在/usr/lib/jvm/jdk下面,也有安装在/opt下的,我在这里介绍的就是把它安装在了/opt下,

终端下进入你存放jdk-6u10-linux-i586.bin

sudo chmod 755 jdk-6u10-linux-i586.bin // 将文件赋于运行权限,一般我都改777

sudo -s ./jdk-6u10-linux-i586.bin /opt

一路回车,直到询问是否安装,输入yes回车 (直接敲一个大写的A加车更好,) [如果此命令执行完毕,安装目录并不是在/opt下,而是你自己的帐户目录下,请将整个文件夹移动到/opt中, 并给出适当的权限]

ok,安装完毕,下面配置环境变量

配置classpath,修改所有用户的环境变量

sudo vi /etc/profile

在文件最后添加

#set java environment

JAVA\_HOME=/opt/jdk1.6.0\_45

export JRE\_HOME=/opt/jdk1.6.0\_45/jre

export CLASSPATH=.:\$JAVA\_HOME/lib:\$JRE\_HOME/lib:\$CLASSPATH

export PATH=\$JAVA\_HOME/bin:\$JRE\_HOME/bin:\$PATH

执行环境变量 source /etc/profile

1、下载 3.81 或 3.82 版本的 make 压缩包

wget https://ftp.gnu.org/gnu/make/make-3.82.tar.gz

2、将 make 压缩包放到 Ubuntu 任意目录下解压

tar -zxvf make-3.82.tar.gz

3、进入 make-3.81 目录

\$./configure (请先安装依赖和 sudo apt-get install gcc -y)

\$make

注意这里一般会报错。解决方案是,打开glob/glob.c,注释掉211行和232行。//符号为注释 重新执行

make clean
make
sudo make install

注意:中间一般不会出现错误, 第三个命令必须加 sudo 给一个 root 权限, 否则低版本的 make 安装不了。

4、查看 make 的版本(可能需要重新启动)

\*\* make -v\*\*

android4.4编译环境需要增加:

sudo apt-get install git gnupg flex bison gperf build-essential zip curl libc6-dev x11proto-core-dev g+

/ \*\*\*\*\*\*\*\*\*\*\*\*\*\*\*\*\*\*\*\*\*\*\*\*\*\*\*\* 手动刷机步骤 \*\*\*\*\*\*\*\*\*\*\*\*\*\*\*/

Google官方factory-image地址: https://developers.google.com/android/images#bullhead 我的Nexus 5对应下载的是image-hammerhead-m4b30z 将压缩包解压,并且将image-hammerhead-m4b30z里面的分区image也解压放到与flash-all脚本相同的目录。

adb devices 查看usb调试是否正常 fastboot devices 查看fastboot模式是否正常

这里不先加锁,再解锁,启动会无限重启或一直google界面。 fastboot oem lock 加锁 fastboot reboot-bootloader fastboot oem unlock 解锁 fastboot reboot-bootloader fastboot erase cache fastboot erase userdata fastboot erase boot fastboot erase recovery fastboot erase system

fastboot flash bootloader bootloader-hammerhead-hhz11k.img fastboot reboot-bootloader

fastboot flash radio radio-hammerhead-m8974a-1.0.25.0.23.img fastboot reboot-bootloader

fastboot flash recovery recovery.img fastboot flash boot boot.img fastboot flash system system.img fastboot flash cache cache.img fastboot flash userdata userdata.img

#fastboot format cache——清除手机缓存 #fastboot format userdata——清除用户数据 fastboot reboot —— 重启手机